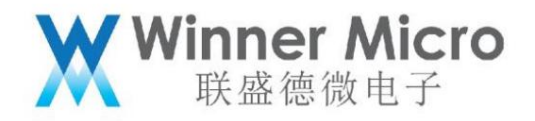

WM\_W800\_Firmware Generation Instructions

V1.2

Beijing Lianshengde Microelectronics Co., Ltd. (winner micro)

Address: Floor 18, Yindu Building, No. 67, Fucheng Road, Haidian District, Beijing

Tel: +86-10-62161900

Company website: www.winnermicro.com

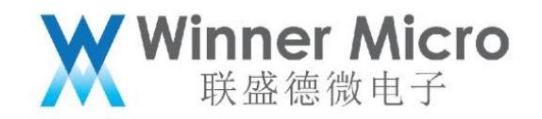

#### Document modification record

| Version re | vision time                | revision history                                                       | author rev | riew |
|------------|----------------------------|------------------------------------------------------------------------|------------|------|
| V0.1       | 2019/9/25 [C] Cr           | eate document                                                          | Cuiyc      |      |
| V0.2       | 2020/7/8 Unified           | font                                                                   | Cuiyc      |      |
| V1.0       | 2020/8/10 Upgrade          | e version number                                                       | Cuiyc      |      |
| V1.1       | 2021/2/23 Update th        | e size of the operating area to be consistent with the S               | DK Cuiyc   |      |
| V1.2       | 2021/5/13 Add description: | It is recommended to download in a unified way through the serial port | Cuiyc      |      |
|            |                            | Burn w800.fls file                                                     |            |      |

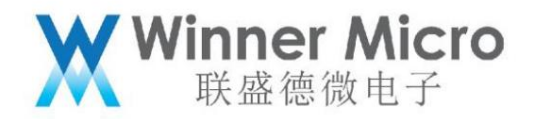

3

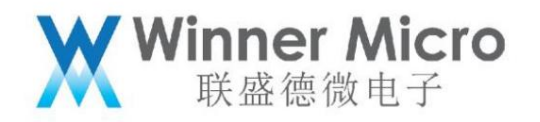

|          |          | Table of contents                               |
|----------|----------|-------------------------------------------------|
| Docum    | optotion | Madification History 2                          |
| Docum    | entation | Modification History                            |
| Table of | of conte | nts                                             |
| 1 Intro  | ductior  |                                                 |
|          | 1.1      | Purpose of writing                              |
|          | 1.2      | Intended Reader 6                               |
|          | 1.3      | Definition of Terms                             |
|          | 1.4      | References                                      |
| 2 The p  | position | of IMAGE in QFLASH7                             |
|          | 2.1      | SECBOOT parameter area7                         |
|          | 2.2      | SECBOOT storage area7                           |
|          | 2.3 Ru   | n the IMG parameter area7                       |
|          | 2.4 Ru   | nning the IMG repository                        |
|          | 2.5 Up   | grading the IMG storage area                    |
|          | 2.6 Up   | grade IMG parameter area                        |
| 3 Imag   | e Comp   | osition Description of W800                     |
|          | 3.1      | Image Header 8                                  |
|          |          |                                                 |
|          |          | 3.1.1 Description of each field of Image Header |
|          |          | 3.1.2 Image Attribute                           |
|          | 3.2      | Image Body 10                                   |
|          | 3.3      | digital signature11                             |
| 4 IMAG   | GE type. |                                                 |

|         |                 | Winner Micro<br>联盛德微电子                                                             |
|---------|-----------------|------------------------------------------------------------------------------------|
|         | 4.1             | SECBOOT (uncompressed format)11                                                    |
|         | 4.2             | User image11                                                                       |
| 5 Produ | uce and burn Ir | nage (Combined Image) 12                                                           |
| 6 IMAG  | E file upgrade  | at different stages 13                                                             |
| 7 IMAG  | E file generati | on 14                                                                              |
|         | 7.1             | Encryption and signing process of IMAGE (optional) 14                              |
|         | 7.2             | IMAGE COMPRESSION (OPTIONAL) 14                                                    |
|         | 7.3             | IMAGE generation 15                                                                |
|         | 7.4             | IMAGE signature (optional)15                                                       |
| 8 FAQ . | 8.1             | Can IMAGE firmware space of W800 be adjusted?                                      |
|         | 8.2 When us     | ing the W800 module for the first time, which file should the user burn?           |
|         | 8.3             | What should I do if the W800 module does not respond? 16                           |
|         | 8.4 How to b    | urn W800 factory burn files?                                                       |
|         | 8.5             | Is there a limit to the size of the firmware in the user runtime area of the W800? |
|         | 8.6             | W800 IMAGE area adjustment, what work needs to be done?                            |
|         |                 |                                                                                    |

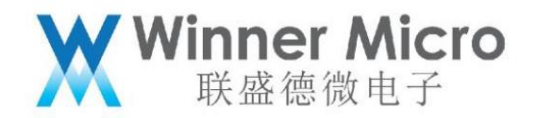

#### 1 Introduction

1.1 Purpose of writing

This document is mainly used to explain the firmware format, storage location and file generation in W800.

1.2 Intended readers

The applicable readers of this document include W800 SDK developers, W800 SDK engineering developers, etc.

1.3 Definition of terms

| Ordinal term/abbreviation | Description/Definition      |
|---------------------------|-----------------------------|
| 1 ORDER                   | Over-The-Air                |
| 2 QFLASH                  | Quad-SPI FLASH              |
| 3 IMG                     | IMAGE                       |
| 4 UPD                     | Upgrade                     |
| 5 SECBOOT                 | Second Bootÿrelative to ROM |
| 6 ROM                     | Read-Only Memory            |

6

1.4 References

none

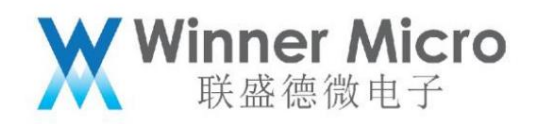

# 2 The position of IMAGE in QFLASH

| OTA Param (4KB)                  | 0x8XFFFF   |
|----------------------------------|------------|
| System Param (12KB)              | 0x8XFF000  |
| User Area (>=112KB,When X>=1)    |            |
|                                  |            |
| Image Run area (1087KB) variable |            |
| Run Image Header (1KB) variable  | -0x80D0400 |
| Image OTA Area (768KB)           |            |
| SecBoot Image Area (55KB)        |            |
| SecBoot Image Header (1KB)       | 0x8002400  |
| RF data (8KB)                    | 0x80002000 |

Figure 2-1

2.1SECBOOT parameter area

Address space: 0x8002000-0x80023FF, 1KB in total

Parameter layout: see "WM\_W800\_QFLASH Layout Instructions" for details

2.2SECBOOT storage area

Address space: 0x8002400-0x800FFFF, 55KB in total

2.3 Run the IMG parameter area

Address space: 0x80D0000-0x80D03FF, 1KB in total

Parameter layout: see "WM\_W800\_QFLASH Layout Instructions" for details

2.4 Run the IMG storage area

Address space: 0x80D0400-0x801DFFFF, a total of 1087KB

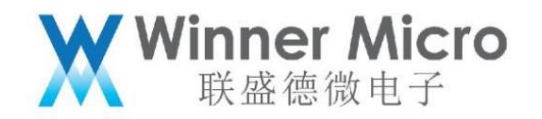

2.5 Upgrade the IMG storage area

Address space: 0x8010000-0x80CFFFF, a total of 768KB

2.6 Upgrade IMG parameter area

Address space: 0x8XFF000-0x8XFFFFF, 4KB in total

3 W800 Image Composition Description

Image consists of three parts: Header, Body and digital signature (as shown in the figure).

| <br>Image Header |  |
|------------------|--|
| Image Body       |  |
| <br>Signature    |  |

3.1 Image Header

W800 Image Header contains information: magic word, Image attribute, Image start address, Image length

degree, Image Header header position, Image upgrade address, Image CRC check, Image decryption information, data

Word signature, compressed information

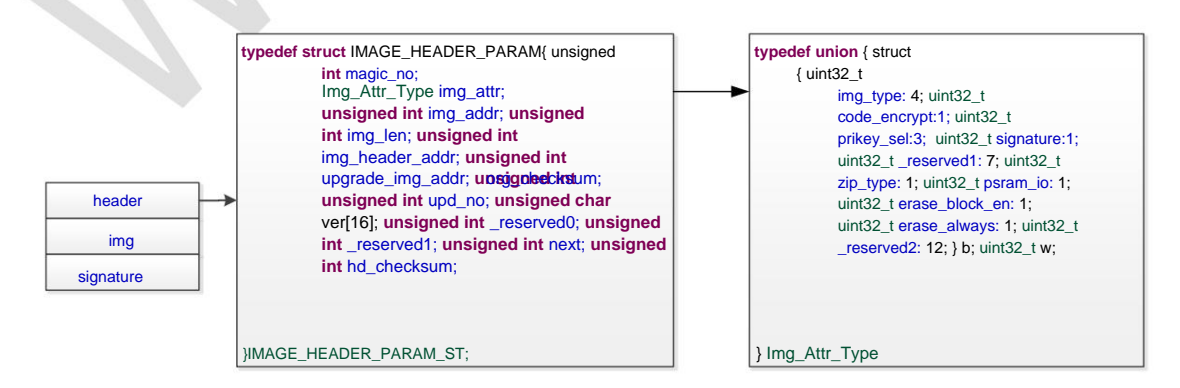

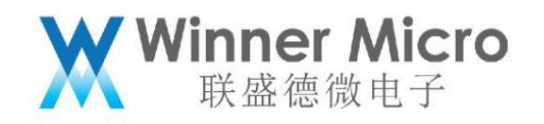

# 3.1.1 Description of each field of Image Header

| field                    | describe                                                                          |
|--------------------------|-----------------------------------------------------------------------------------|
| magic_no magic wor       | d, fixed value 0xA0FFF9F                                                          |
| img_attr                 | Img_Attr_TypeÿIMAGE Attribute                                                     |
| img_addr                 | The running position of Image area in flash                                       |
| img_len                  | The length in bytes of the Image area                                             |
| img_header_addr IMAGE    | header position in flash                                                          |
| upgrade_img_addr upgrade | e area address, upgrade IMAGE header storage location in flash                    |
| The crc32 result of org_ | checksum Image body                                                               |
| und no                   | Upgrade version number, a larger value indicates a newer version;                 |
| αρα_πο                   | When the version number is 0xFFFFFFF, any version number firmware can be upgraded |
| to see                   | Image version number, string                                                      |
| next                     | The position of the next image header in flash (optional)                         |
| The crc32 value of the   | above field of hd_checksum Image header                                           |

# 3.1.2 Image Attribute

| field        | Bit       | describe                   |
|--------------|-----------|----------------------------|
|              |           | 0x0ÿSECBOOTÿ               |
| ima type     | 4         | 0x1ÿUser Image             |
|              |           | 0xE: ft test program;      |
|              |           | Other values: user defined |
| code_encrypt | 1 0: firr | nware plaintext storage;   |

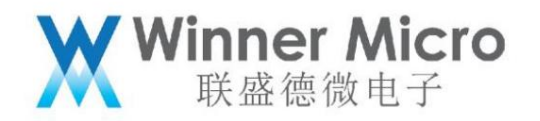

|                       |           | 1: The firmware is encrypted and stored by the customer                                               |  |
|-----------------------|-----------|----------------------------------------------------------------------------------------------------|--|
| pricov col            | 3         | The chip has 8 sets of RSA private keys built-in to decrypt the secret key encrypted by the firmware. |  |
| pricey_ser            |           | The user can choose a group to use, and the value range is 0~7                                        |  |
| signature             | 1         | 0: IMAGE does not contain the signature part;                                                         |  |
| Signature             |           | 1: IMAGE contains 128bytes signature                                                                  |  |
| zin type              | 1         | 0: no compression;                                                                                    |  |
| zih <sup>_</sup> гуре |           | 1: The image area part is a compressed file (currently only supports GZIP)                            |  |
| reserved              | 1 reserve | rd                                                                                                    |  |
| araga black in 1      |           | 0: Does not support 64KB Block erasure;                                                               |  |
|                       |           | 1: Support block erase                                                                                |  |
|                       |           | 0: Check whether the flash is all F before sector or block erase,                                     |  |
| erase_always          | 1         | Sector or Block with all F will not be erased;                                                        |  |
|                       |           | 1: Always erase before writing                                                                        |  |

## 3.2Image Body

| encrypted c | ompression | Image Body content                                                                | use                |
|-------------|------------|-----------------------------------------------------------------------------------|--------------------|
| x           | x          | Original Image content                                                            | SECBOOTÿUser Image |
| x           | ÿ          | The compressed content of the original image                                      | User Image         |
| ÿ           | x          | Original Image encrypted content + encrypted information                          | SECBOOT            |
| ÿ           | ÿ          | Compressed content of the original image after encryption + encrypted information | User Image         |

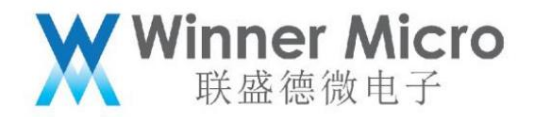

3.3 Digital signature

If the signature in the Image Header attribute is set, it means that the firmware has a digital signature.

The digital signature is for the file composed of Image Header and Image Body.

## 4 IMAGE type

According to Img\_Attr\_Type, different images can be distinguished. There are two commonly used ones:

4.1SECBOOT (uncompressed format)

Secondary Bootloader for W800

| SECBOOT Header                                     |
|----------------------------------------------------|
| Next Image Header Position                         |
| Secboot Image Body                                 |
| Other(optional)                                    |
| Signature<br>(header +image + other)<br>ÿoptionalÿ |
|                                                    |

Pic 4-1

#### 4.2User image

The firmware in the user running area can be compressed or uncompressed, and the compressed one is realized by G-ZIP.

Uncompressed format:

| User Image Header<br>Next Image Header Position    |
|----------------------------------------------------|
| User Image Body                                    |
| Other(optional)                                    |
| Signature<br>(header +image + other)<br>ÿoptionalÿ |

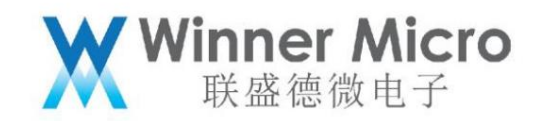

Figure 4-2

Compression format:

ZIP User Image Header Next Image Header Position ÿoptionalÿ User Image Header Next Image Header Position ÿoptionalÿ User Image Body

Other(optional)

Signature (header +image + other) ÿoptionalÿ

ZIP Signature (header +image + other) ÿoptionalÿ

Figure 4-3

5 Produce and burn Image (combined Image)

W800 production burning firmware is to splice SECBOOT and User.img together with tools and upgrade through xmodem,

as follows.

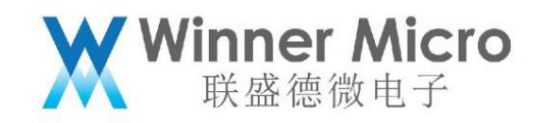

| SECBOOT Header                                            |   |
|-----------------------------------------------------------|---|
| Secboot Image                                             |   |
| Other(optional)                                           | 1 |
| Secboot Signature (header +image + other)<br>ÿoptionalÿ   | ] |
| Run Image Header                                          |   |
| Run Area Image                                            | C |
| Other(optional)                                           |   |
| Run Image Signature (header +image + other)<br>ÿoptionalÿ |   |
| Other File Header                                         |   |
| File Contentÿoptionalÿ                                    |   |
| Other(optional)                                           | 1 |
| Signature (header +File<br>+ other) ÿoptionalÿ            |   |

Figure 5-1

The ROM of W800 will distinguish the current burning position according to the Header.

## 6 IMAGE file upgrades in different stages

| IMAGE type             | Whether to support | Whether to support | Whether to support |
|------------------------|--------------------|--------------------|--------------------|
|                        | ROM upgrade        | SECBOOT upgrade    | OTA upgrade        |
| User Run Area          | ÿ                  | ÿ                  | x                  |
| image                  |                    |                    |                    |
| User OTA Image         | х                  | х                  | ÿ                  |
| W800_SECBOOT.img       | ÿ                  | х                  | ÿ                  |
| Produce and burn Image | ÿ                  | x                  | х                  |

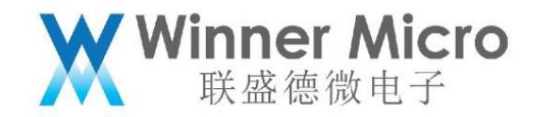

#### 7 IMAGE file generation

set up:

Original Image file: w800\_original.img

The encrypted file is: w800\_original\_enc.img

Image encryption Key: X, saved as a file as keyfile

The public key encryption file of keyfile is: keyencfile

Public key certificate file: capub.pem

The N of the public key file is recorded as: capbu\_N.dat

Image file before signature: Image\_nosig.img

Signed Image file: Image\_sig.img

Signature file: sign.dat

7.1 IMAGE encryption and signature process (optional)

Encrypt w800\_original.img by openssl enc -aes-128-ecb (KEY is defined by the user

definition), generate the encrypted file w800\_original\_enc.img of the original IMAGE.

Use openssl rsautl -encrypt to encrypt the keyfile with the public key certificate capub.pem

keyencfile

Append the keyencfile to the back of the file w800\_original\_enc.img, generate a temporary file Temp, and then

Append the capbu\_N.dat file to Temp to generate Image Body.

7.2 IMAGE compression (optional)

For the target Image (which already contains the complete Image header + Image content + optional signature + optional encryption

information) for compression, only the GZIP compression algorithm is supported.

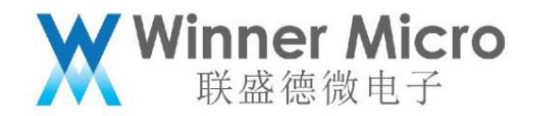

#### 7.3 IMAGE generation

After the Image Body is generated, the Image Header needs to be added next.

Use the wm\_tool tool to generate the Image file Image\_nosig.img before the final signature.

7.4 IMAGE signature (optional)

Digitally sign Image\_nosig.img to get the signature file sign.dat, and append sign.dat to

After Image\_nosig.img, generate the final signature file Image\_sig.img.

For the above-mentioned whole IMAGE generation process, you can refer to the

SDK/tools/w800/utilities/aft\_build\_project.sh

or

rules.mk

## 8 FAQ

8.1 Can the IMAGE firmware space of W800 be adjusted?

It can be adjusted, according to the layout of QFLASH, you can adjust it according to your own needs.

8.2 When using the W800 module for the first time, which file should the user burn?

There are several situations:

1) W800 module only has ROM firmware (download via serial port, it is recommended to use this firmware)

Burn a firmware packaged with SECBOOT and User Image, and burn through serial port 0 of ROM.

2) W800 only has SECBOOT firmware

Burn User Image

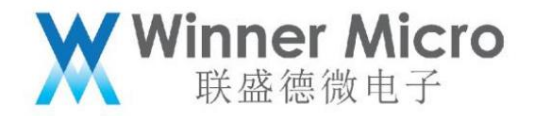

3) W800 module has user firmware available

You can use your own specified firmware as needed

8.3 What should I do if the W800 module does not respond?

If the W800 module is connected to UART0, it neither enters ROM, nor enters SECBOOT and user firmware.

file, you need to restore it.

1) If the BOOTMODE pin of the module is pulled low, the reset module can enter the ROM, then follow the method 1 of 7.2)

Just operate.

2) If it is useless to pull the BOOTMODE pin low, you can consider hardware problems.

3) You can consider whether the serial port is reversed

8.4 How to burn W800 factory burn files?

The factory programming file of W800 is a file linking SECBOOT and User Image files together.

Steps for factory programming:

1) BOOTMODE pin is pulled low

2) Reset chip

3) Upgrade via UART0 2M

8.5 Is there a limit to the size of the firmware in the user runtime area of the W800?

There are restrictions, depending on the size of QFLASH, the size of the user's parameter area and whether the user needs the OTA function.

8.6 What needs to be done to adjust the IMAGE area of W800?

For details, see: "WM\_W800\_Parameter Area Instructions" for user parameter area adjustment rules.